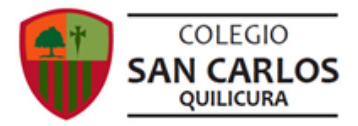

## LENGUA Y LITERATURA II MEDIO: GUÍA N°21

Nombre:

Curso:

Objetivos de aprendizaje a ser trabajados en esta guía:

OA 6 Comprender la relevancia de las obras del Siglo de Oro, considerando sus características y el contexto en el que se enmarcan. OA 8: Formular una interpretación de los textos literarios leídos o vistos, que sea coherente con su análisis.

## **CLASES ONLINE ANTERIORES**

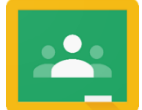

En caso de que no hayas podido estar en alguna clase previa, ingresa al Classroom de nuestra asignatura y, dentro de la pestaña "Trabajo en clases", busca la categoría "Videoclases y sesiones online". En ella, podrás encontrar las grabaciones de las clases previas.

## **1. ANÁLISIS DE "PODEROSO CABALLERO ES DON DINERO"**

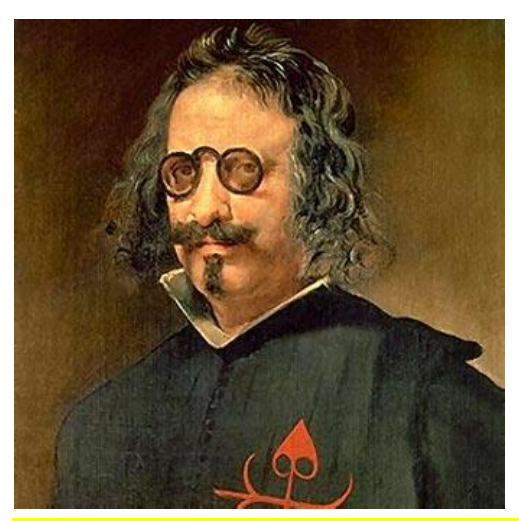

En esta ocasión tendrás la oportunidad de leer un texto de Francisco de Quevedo, uno de los poetas más destacados del Siglo de Oro.

Quevedo nace en España en 1580. Mantuvo una relación estrecha con la corte española de la época. En cuanto a su trabajo literario, destacó tanto en poesía como en prosa. Su obra toca temáticas muy variadas desde un punto de vista filosófico, como la muerte y el paso del tiempo, la fragilidad de la vida, pero igualmente dedicó parte de su obra a temas más terrenales, como la crítica a la sociedad de su época.

La actividad que realizaremos en Classroom durante esta semana consistirá en el análisis del poema "Poderoso caballero es Don Dinero, del autor antes mencionado. En caso de que tengas problemas para resolver el cuestionario, puedes resolver la versión para imprimir, publicada en la

página del colegio, y enviarla como archivo a través de la tarea publicada en Classroom (avisa a tu profesor si envías el cuestionario de esa manera).</mark> Para resolver esta actividad online, sigue estas indicaciones:

Instrucciones para acceder a Classroom:

- Desde tu computador, ingresa al sitio <u>www.classroom.google.com</u>.
- Asegúrate de que estás utilizando tu cuenta institucional del colegio, de lo contrario, no podrás acceder a la actividad. Puedes controlar tus cuentas en el rincón superior derecho del navegador de tu computador.

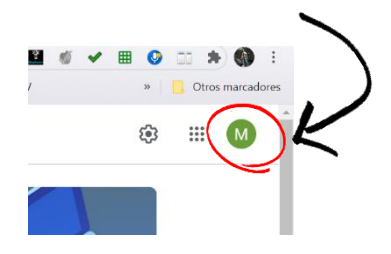

 Una vez dentro de Classroom, busca la pestaña "Trabajo en clases" y dentro de ella, la categoría "Actividades asignadas". En ella, encontrarás la actividad a resolver.

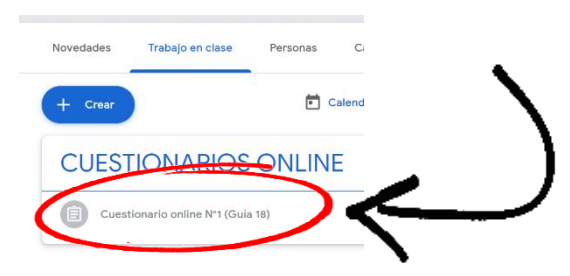

¡Listo! Ya puedes resolver tu actividad en Classroom. La fecha límite para que puedas responder el cuestionario es el día viernes 11 de septiembre a las 22:00 h.

## 3. CLASES ONLINE A TRAVÉS DE MEET

Te invitamos a una clase online que se realizará el día lunes 7 de septiembre. En esta clase se retroalimentará la actividad de la guía 19. Para ingresar a la clase, debes hacerlo desde tu calendario en Gsuite:

III 🔮 💷 \* @ 1. Ingresa a tu correo institucional y, en el rincón superior derecho, presiona este ícono. 0 5 .... 2. Se abrirá un menú, en él, debes presionar "Calendario". 0 🕸 🏢 M M Cuenta \* @ 3. Dentro de tu calendario, busca la clase a la que debes entrar. 11 9 10

| Es *                                                                                                  |                   |               |   |      |
|----------------------------------------------------------------------------------------------------|-------------------|---------------|---|------|
| Horarios:<br>Il medio A: profesor Roberto Jury<br>Fecha y hora: lunes 7 de<br>septiembre , 11:00 hrs. |                   |               |   |      |
| ll medio<br>Guerrero                                                                                  | В: р              | rofesor       | M | ario |
| Fecha y<br>septiembre                                                                                 | hora:<br>e, 10:00 | lunes<br>hrs. | 7 | de   |
| ll medio<br>Guerrero                                                                                  | C: p              | rofesor       | м | ario |
| Fecha y<br>septiembre                                                                                 | hora:<br>e, 12:00 | lunes<br>hrs  | 7 | de   |
| <b>Ç</b>                                                                                              |                   |               |   |      |